## Follow the instructions below to download the church app to your Android Device:

| 1. Go to the Google Play App:              | Google Play                                                                                                    |
|--------------------------------------------|----------------------------------------------------------------------------------------------------|
| 2. Enter Community of Grace in the Search: | ★ ☆ ☆ ・・ ■ 命 ≉ ▲ ■ 常 *** 』 93% ■ 3:16 PM<br>← community of grace ① Community of grace © Community church ap; 下 |
|                                            | $ \begin{array}{c ccccccccccccccccccccccccccccccccccc$                                                         |

- Tap the Community of Grace Logo.
- community of g... Q Ŷ  $\leftarrow$ (4.0+★ | 4.5+★ ) (New Community of Grace Community of Grace Church Community of Grace Peor... 1 Finalweb · Lifestyle Grace Community Grace Community · Lifestyle ⊎ 500+ Grace Community Church Ŧ Grace Community Church of t... 4.9★ ⊎ 1K+ Word of Grace Communit... 1 ChurchLink · Lifestyle 5.0★ ∃ 100+

4. Once the installation is complete, Tap **OPEN**:

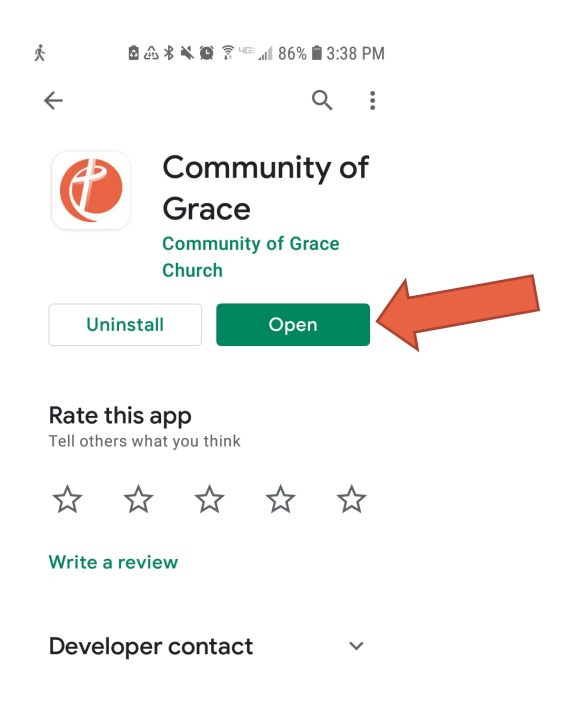

5. Select your preference to allow CGLC to use your location.

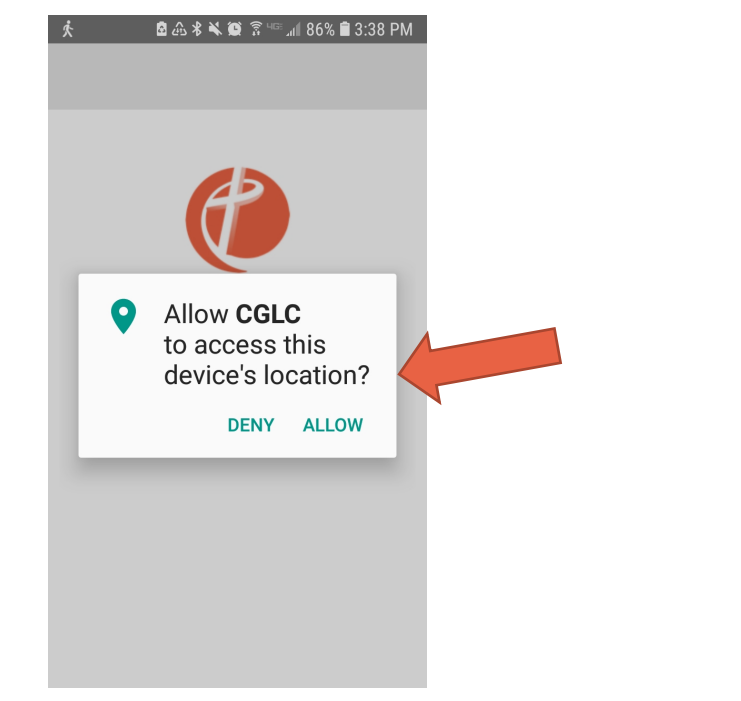

6. Select your push notifications preference:

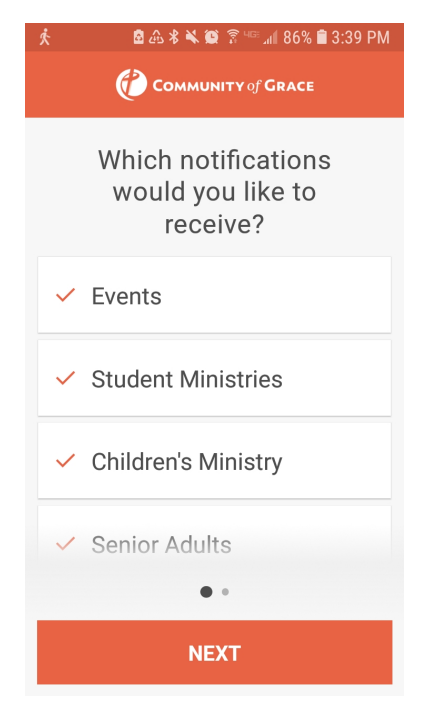

7. Choose to create your profile now or you can skip this:

| ጵ 🔹 🗟 🕰 🕷 😫 🛜 ዛଙ 📶 85% 🛢 3:40 PM |  |
|----------------------------------|--|
|                                  |  |
| Create your <b>profile</b> to    |  |
| unlock amazing features!         |  |
|                                  |  |
| Giving History                   |  |
| < Bookmarks                      |  |
| < Audio Downloads                |  |
| Personalized App Settings        |  |
|                                  |  |
| CREATE PROFILE                   |  |
| Skip for now                     |  |
| •                                |  |

8. If you see this Home page, your installation is complete!

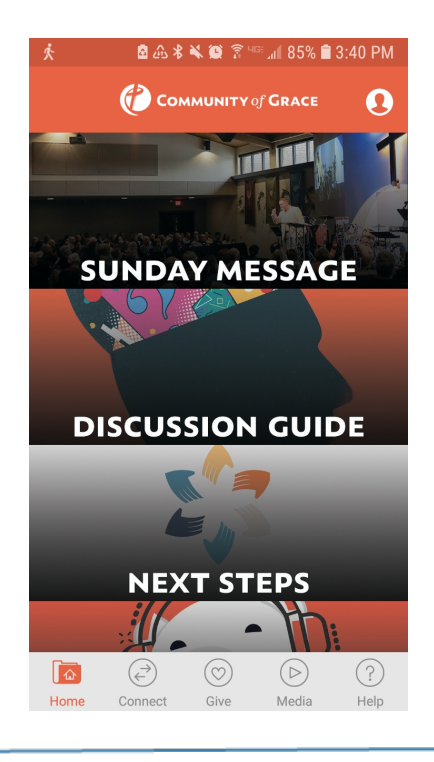

If you are having difficulty at any time, contact the church information desk at 651-429-5349 and someone will help you troubleshoot.